Persönliche Beratung & Service 04123 - 681 737 24/7 Störungsannahme

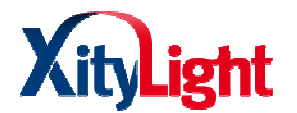

# Einrichtung SIP Daten

Telefonie => Eigene Rufnummern => neue Rufnummer

| Rufnummer bearbeiten                                                                                                    |                                                                                                    |  |  |  |  |  |  |
|----------------------------------------------------------------------------------------------------|----------------------------------------------------------------------------------------------------|--|--|--|--|--|--|
| Tragen Sie hier die Anmeldedaten für die Internettelefonie ein, die Sie von Ihrem Internettelefonie-Anbieter bekommen haben. |                                                                                                    |  |  |  |  |  |  |
| ✓ Internetrufnummer verwenden                                                                                                |                                                                                                    |  |  |  |  |  |  |
| Telefonie-Anbieter                                                                                                    | sip.tng.de                                                                                                    |  |  |  |  |  |  |
| Internetrufnummer                                                                                                    | 681737                                                                                                    |  |  |  |  |  |  |
| Bitte tragen Sie hier Ihre Rufnummer ohne Vorwahl ein.                                                                       |                                                                                                    |  |  |  |  |  |  |
| Rufnummer ohne<br>Vorwahl                                                                                                    | 681737                                                                                                    |  |  |  |  |  |  |
| Wenn Sie möchten, dass bei                                                                                                   | einem Anruf ein Name angezeigt wird, ordnen Sie der Rufnummer einen Anzeigenamen zu. Bei einem Anruf zeigt das Telefon den Anzeigenamen an. |  |  |  |  |  |  |
| Anzeigename                                                                                                    |                                                                                                    |  |  |  |  |  |  |
| Zugangsdaten                                                                                                    |                                                                                                    |  |  |  |  |  |  |
| Benutzername                                                                                                    | 4123681737                                                                                                    |  |  |  |  |  |  |
| Kennwort                                                                                                    | ***                                                                                                    |  |  |  |  |  |  |
| Registrar                                                                                                    | sip.tng.de                                                                                                    |  |  |  |  |  |  |
| Proxy-Server                                                                                                    |                                                                                                    |  |  |  |  |  |  |
| STUN-Server                                                                                                    |                                                                                                    |  |  |  |  |  |  |

Persönliche Beratung & Service 04123 - 681 737 24/7 Störungsannahme

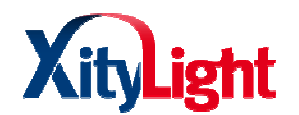

#### Rufnummernformat

| Landesvorwahl | $\odot$ | Keine | $\circ$ | Ohne Präfix (49 | )          | $^{\circ}$ | Mit Präfix (0049) |
|---------------|---------|-------|---------|-----------------|------------|------------|-------------------|
| Ortsvorwahl   | $\odot$ | Keine | 0       | Ohne Präfix     | $^{\circ}$ | Mit        | t Präfix (0)      |

- ✓ Ausgehende Notrufe ohne Vorwahlen übermitteln.
- Sonderrufnummern ohne Vorwahlen übermitteln.

(internationale Vorwahl 011 statt 00) □ Eigene Rufnummer im internationalen Rufnummernformat übermitteln

Suffix für

Internetrufnummern

#### Leistungsmerkmale

| DTMF-Übertragung               | Inband                  | • |
|--------------------------------|-------------------------|---|
| Rufnummernunterdrückung (CLIR) | CLIR über RFC 3323 (ld) | • |
| Rufnummerübermittlung          | Deaktiviert             | • |

🗖 Internetrufnummer für die Anmeldung verwenden

Anbieter unterstützt Rückruf bei Besetzt (CCBS) nach RFC 4235

□ Anmeldung immer über eine Internetverbindung

Falls Ihr Internetanbieter die separate Internettelefonie-Verbindung für eigene Rufnummern reserviert, aktivieren Sie diese Option, wenn es sich um eine Rufnummer eines anderen Anbieters handelt.

Der Anbieter unterstützt MWI (RFC 3842)

🗖 Der Anbieter unterstützt kein REGISTER-fetch

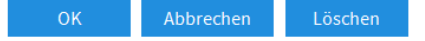

Anschließend mit "OK" bestätigen

Persönliche Beratung & Service 04123 - 681 737 24/7 Störungsannahme

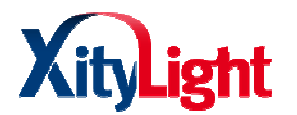

#### Schnurlostelefon an FRITZ!Box anmelden:

- 7330: <u>http://avm.de/service/fritzbox/fritzbox-7330/wissensdatenbank/publication/show/136</u> Schnurlostelefon-an-FRITZ-Box-anmelden/
- 7390: <u>http://avm.de/service/fritzbox/fritzbox-7390/wissensdatenbank/publication/show/136</u> Schnurlostelefon-an-FRITZ-Box-anmelden/

7490: <u>http://avm.de/service/fritzbox/fritzbox-7490/wissensdatenbank/publication/show/136\_Schnurlostelefon-an-FRITZ-Box-anmelden/</u>

## Telefon in FRITZ!Box einrichten:

- 1. Klicken Sie in der Benutzeroberfläche der FRITZ!Box auf "Telefonie".
- 2. Klicken Sie im Menü "Telefonie" auf "Telefoniegeräte".
- 3. Klicken Sie auf die Schaltfläche "Neues Gerät einrichten"
- 4. Aktivieren Sie die Option "Telefon (mit und ohne Anrufbeantworter)" und klicken Sie auf "Weiter".
- 5. Aktivieren Sie den Anschluss "FON 1", klicken Sie auf "Weiter" und folgen Sie den Anweisungen. Der Assistent führt Sie durch die Einrichtung der Telefonanlage.

## ISDN Telefonanlage in FRITZ!Box einrichten

- 1. Klicken Sie in der Benutzeroberfläche der FRITZ!Box auf "Telefonie".
- 2. Klicken Sie im Menü "Telefonie" auf "Telefoniegeräte".
- 3. Klicken Sie auf die Schaltfläche "Neues Gerät einrichten".
- 4. Aktivieren Sie die Option "ISDN-Telefonanlage", klicken Sie auf "Weiter" und folgen Sie den Anweisungen. Der Assistent führt Sie durch die Einrichtung der Telefonanlage.